# 認識「編輯edit」和「音效effect」

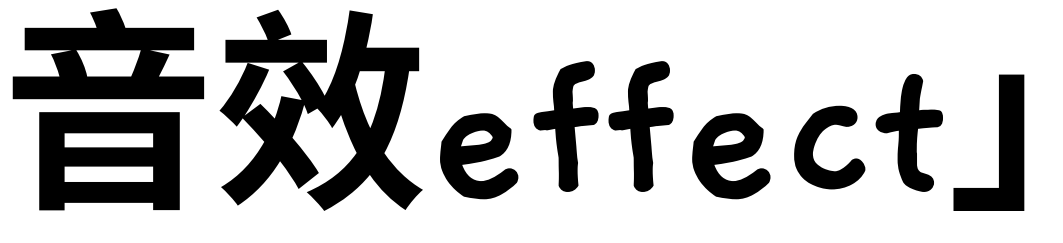

# 編輯(edit)

例如:複製、裁剪、貼上、混音等

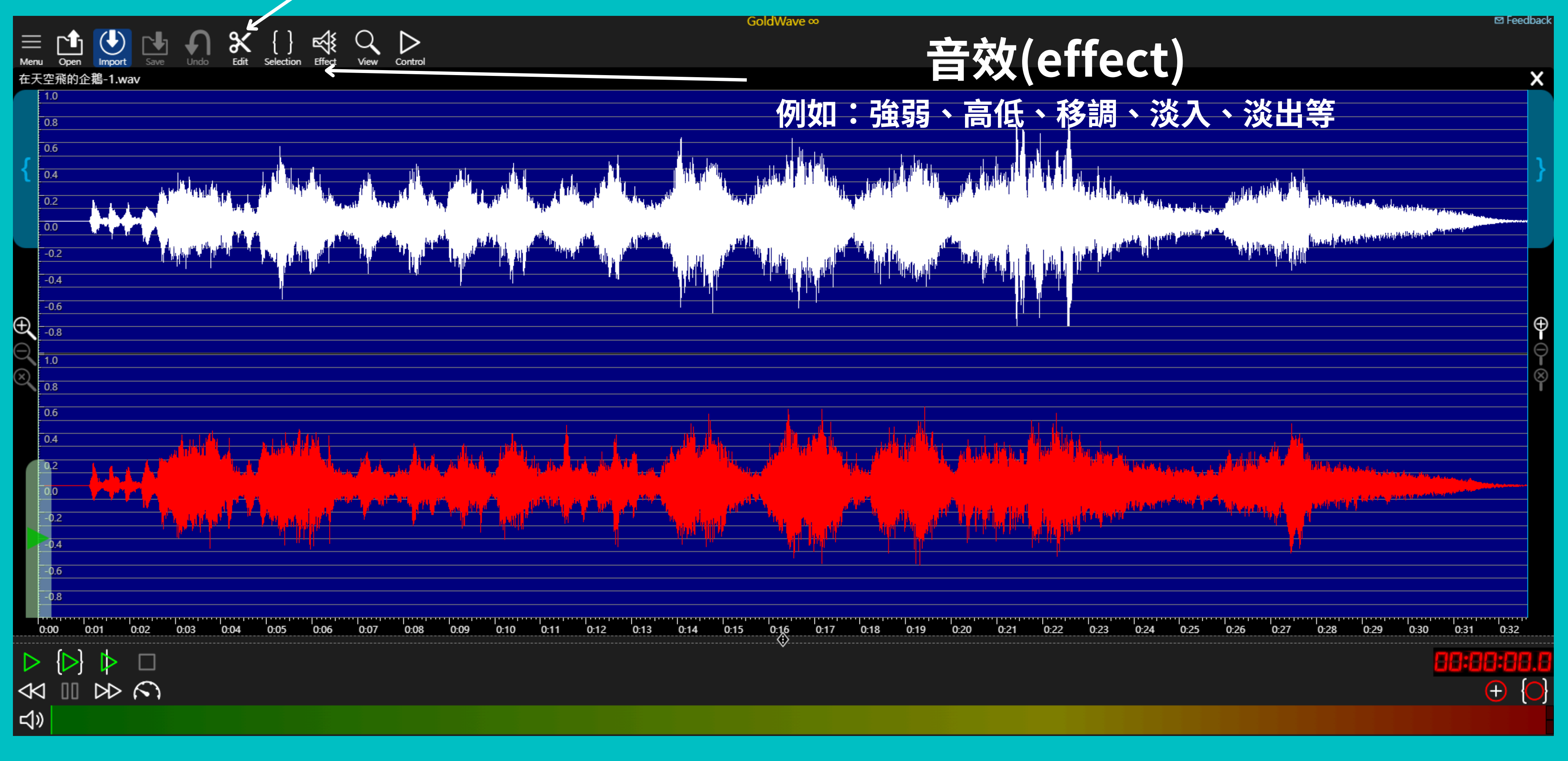

如何混音?

# 把兩個音檔「混合」在一起

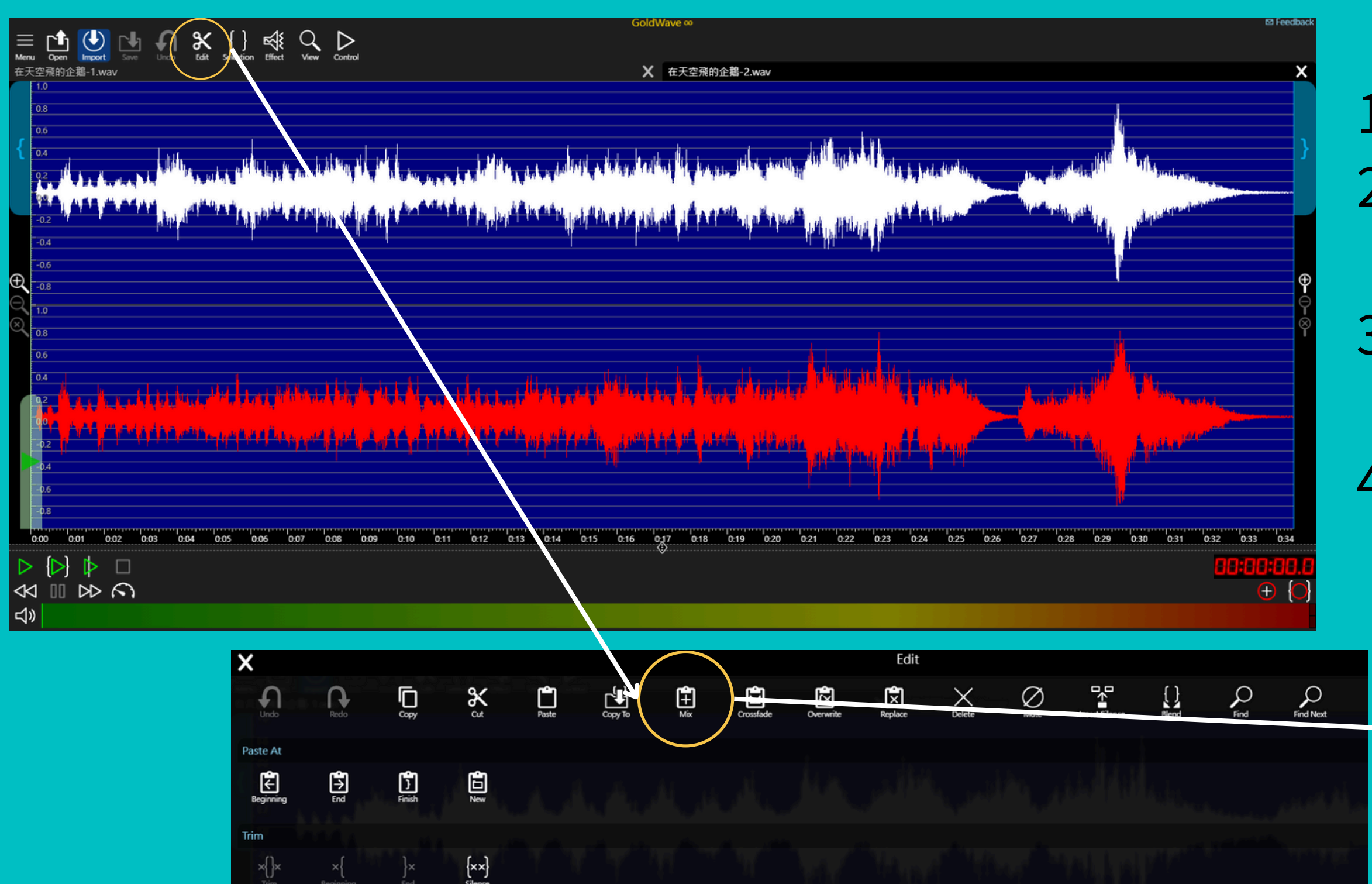

Cue Point

{₩ Add At Start

₩ Add At Finish

Image: Start To
Image: Start To
Image: Start To
Image: Start To
Image: Start To
Image: Start To
Image: Start To
Image: Start To
Image: Start To
Image: Start To
Image: Start To
Image: Start To
Image: Start To
Image: Start To
Image: Start To
Image: Start To
Image: Start To
Image: Start To
Image: Start To
Image: Start To
Image: Start To
Image: Start To
Image: Start To
Image: Start To
Image: Start To
Image: Start To
Image: Start To
Image: Start To
Image: Start To
Image: Start To
Image: Start To
Image: Start To
Image: Start To
Image: Start To
Image: Start To
Image: Start To
Image: Start To
Image: Start To
Image: Start To
Image: Start To
Image: Start To
Image: Start To
Image: Start To
Image: Start To
Image: Start To
Image: Start To
Image: Start To
Image: Start To
Image: Start To
Image: Start To
Image: Start To
Image: Start To
Image: Start To
Image: Start To
Image: Start To
Image: Start To
Image: Start To
Image: Start To
Image: Start To
Image: Start To
Image: Start To
Image: Start To
Image: Start To
Image: Start To
Image: Start To
Image: Start To
Image: Start To
Image: Start To
Image: Start To
Image: Start To
<td

## 1. 開啟兩個音檔 2.點選B音檔再到「編輯edit」按 「複製copy」 3.點選A音檔再到「編輯edit」按 「混音mix」,出現小方框按「<sup>></sup>」 4.就會把兩個音檔「混合」在一起

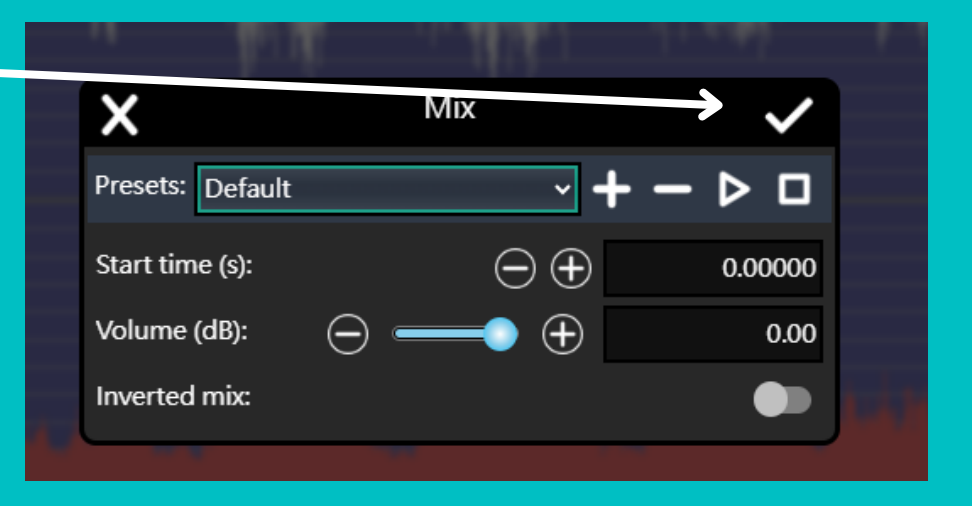

# 只需要在「A音檔最後一小段」混音

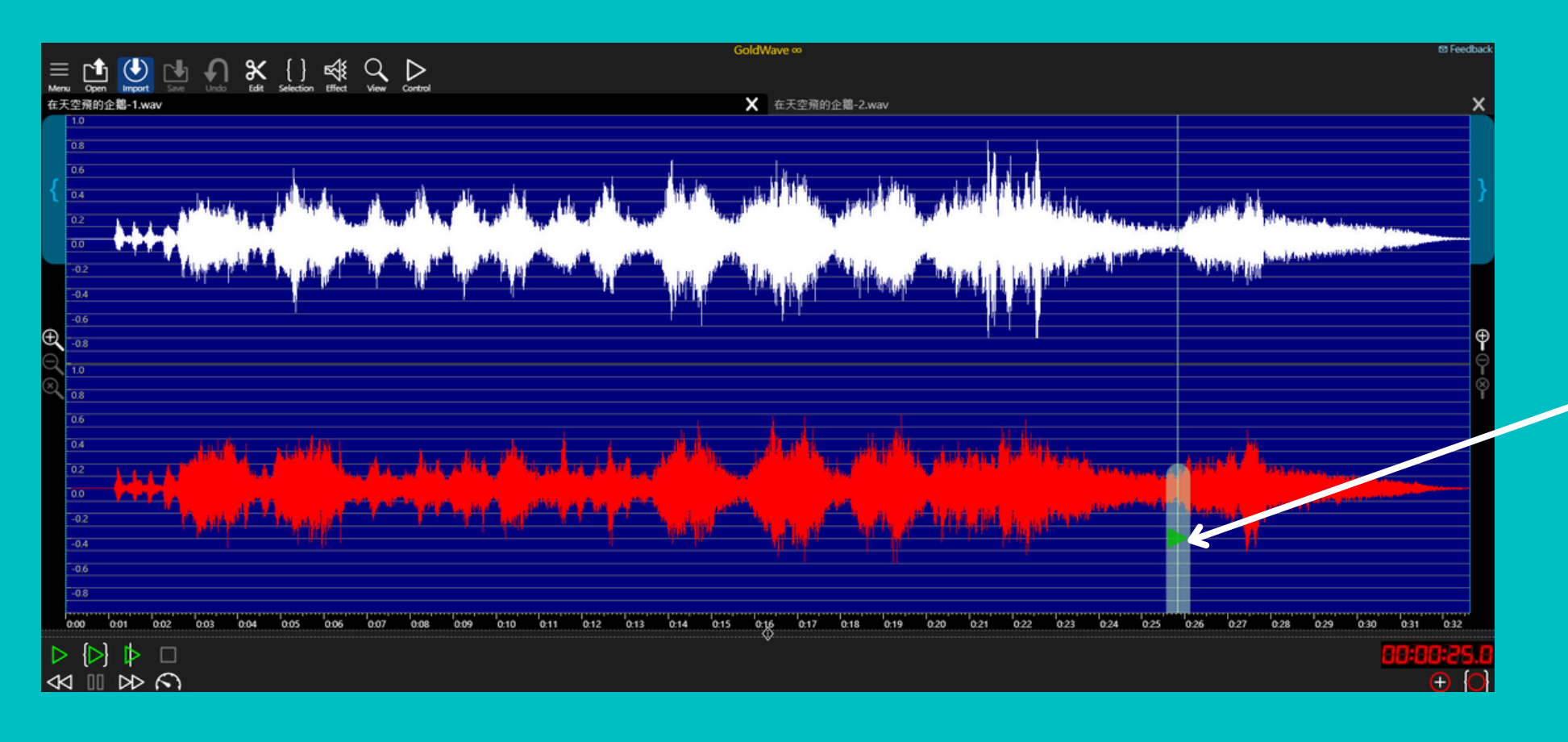

| $\bigwedge \qquad \qquad \qquad \qquad \qquad \qquad \qquad \qquad \qquad \qquad \qquad \qquad \qquad \qquad \qquad \qquad \qquad \qquad \qquad$ | - P.U           |                            |              |
|----------------------------------------------------------------------------------------------------|-----------------|----------------------------|--------------|
| esets: Default $\checkmark + - \triangleright $                                                                                                  | ×               | Mix                        | $\checkmark$ |
| art time (s): $\begin{tabular}{lllllllllllllllllllllllllllllllllll$                                                                              | resets: Default |                            | >□           |
| olume (dB): $\bigcirc$ $\bigcirc$ $\bigcirc$ $\bigcirc$ $\bigcirc$ $\bigcirc$                                                                    | tart time (s):  | $\odot \oplus$             | 0.00000      |
|                                                                                                    | /olume (dB):    | $\ominus \longrightarrow $ | 0.00         |
|                                                                                                    | nverted mix:    |                            |              |

1. 開啟兩個音檔 **copy** 

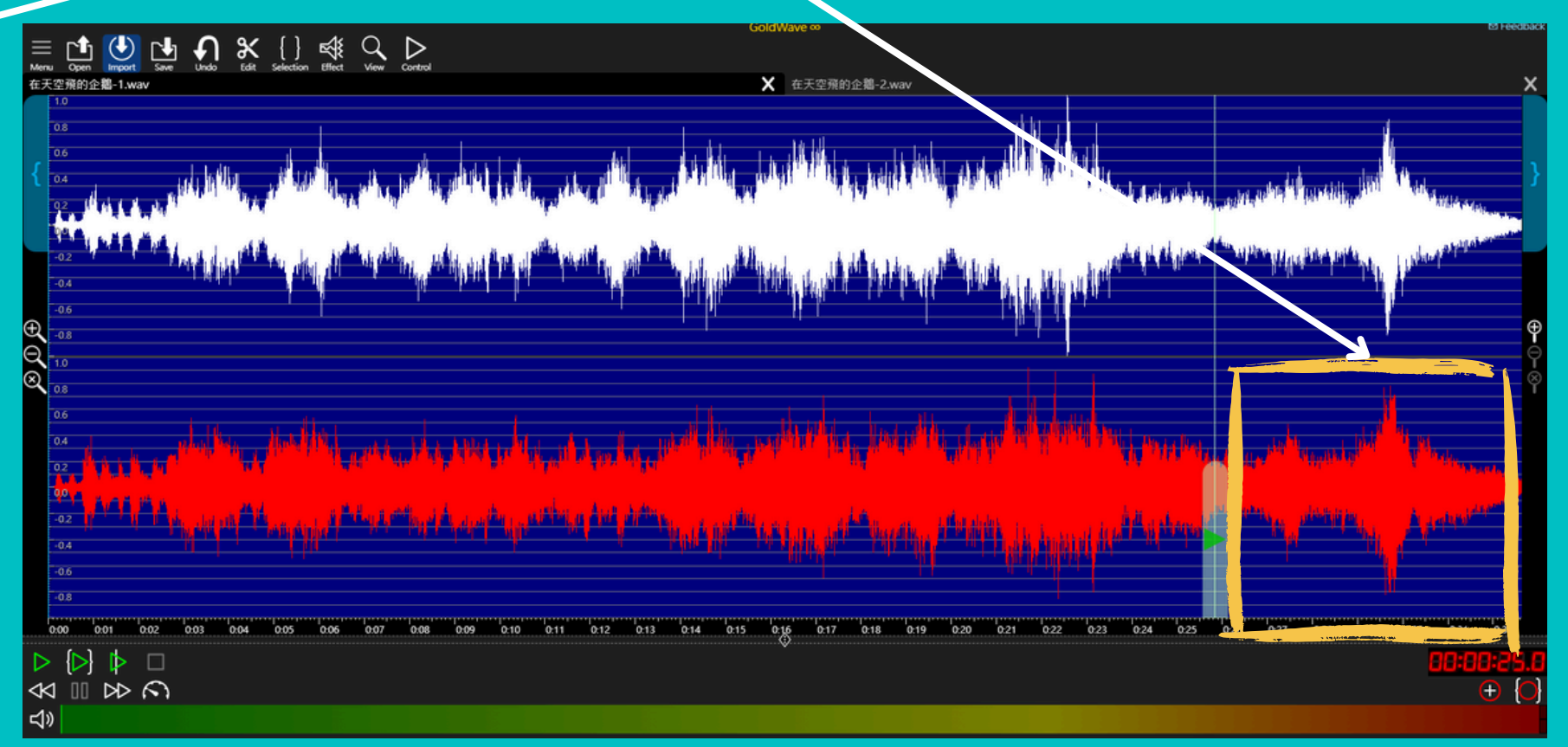

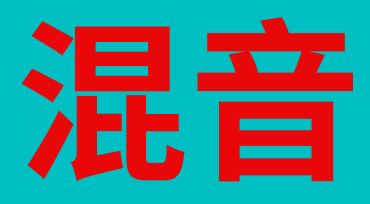

#### 2. 在A音檔「標記」需要混音的地方

3.點選B音檔再到「編輯edit」按「複製

## 4.點選A音檔再到「編輯edit」按「混音 mix」,出現小方框按「<sup>×</sup>」 5.就會在A音檔「標記」處開始出現B音檔

# 如何讓兩個音檔「無縫接軌」?

# 善用「淡入fade in」和「淡出fade out」

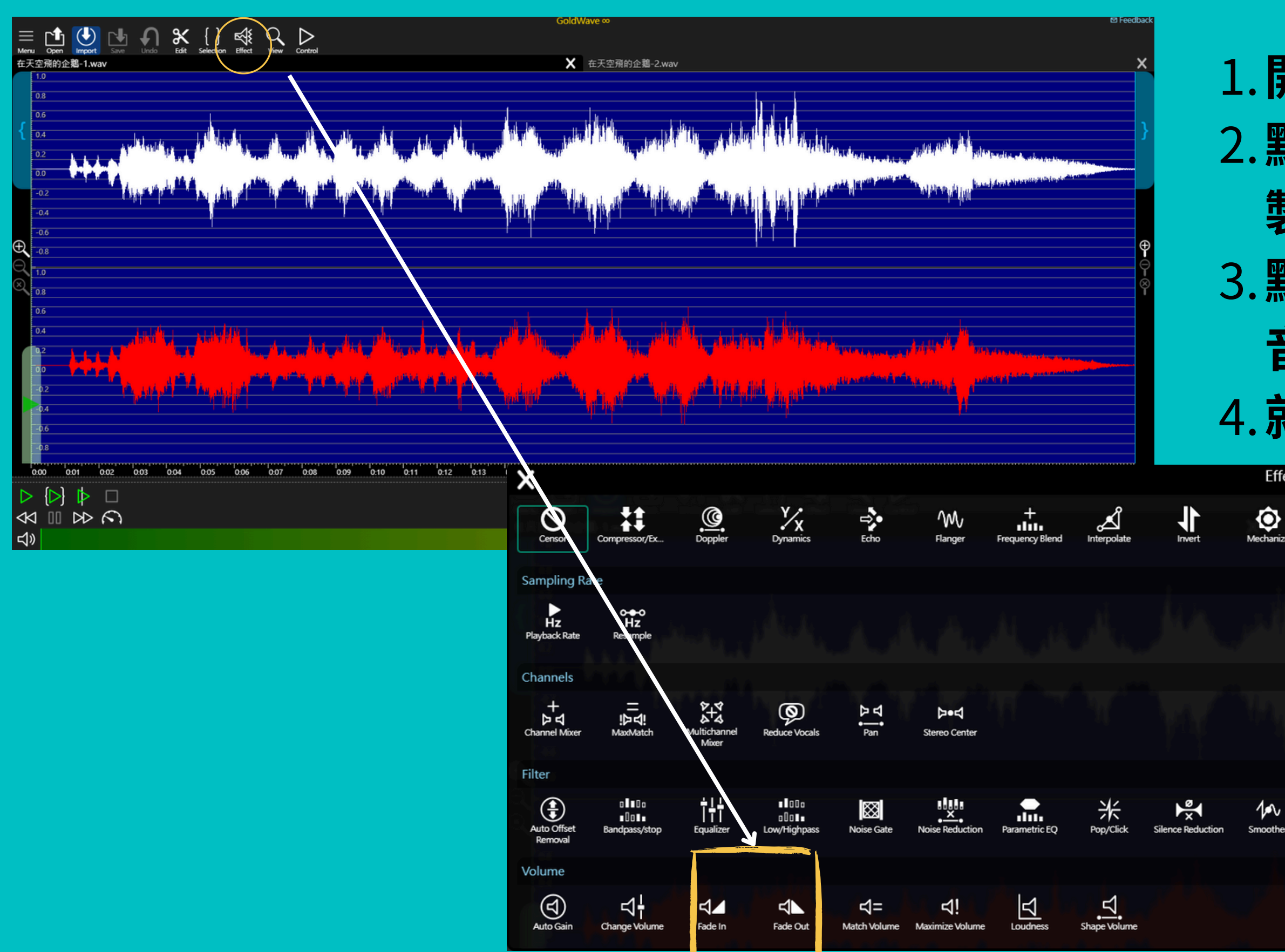

# 1.開啟兩個音檔 2.點選B音檔再到「編輯edit」按「複製copy」 3.點選A音檔再到「編輯edit」按「混音mix」,出現小方框按「V」 4.就會把兩個音檔「混合」在一起

| fect           |         |        |       |      |            |  |   |
|----------------|---------|--------|-------|------|------------|--|---|
| ze Offset      | Reverse | Reverb | Pitch | Time | Voice Over |  | R |
|                |         |        |       |      |            |  |   |
|                |         |        |       |      |            |  |   |
| er Spectrum Fi | ilter   |        |       |      |            |  |   |
|                |         |        |       |      |            |  |   |

「淡入fade in」

#### 1. 選取要編輯的地方

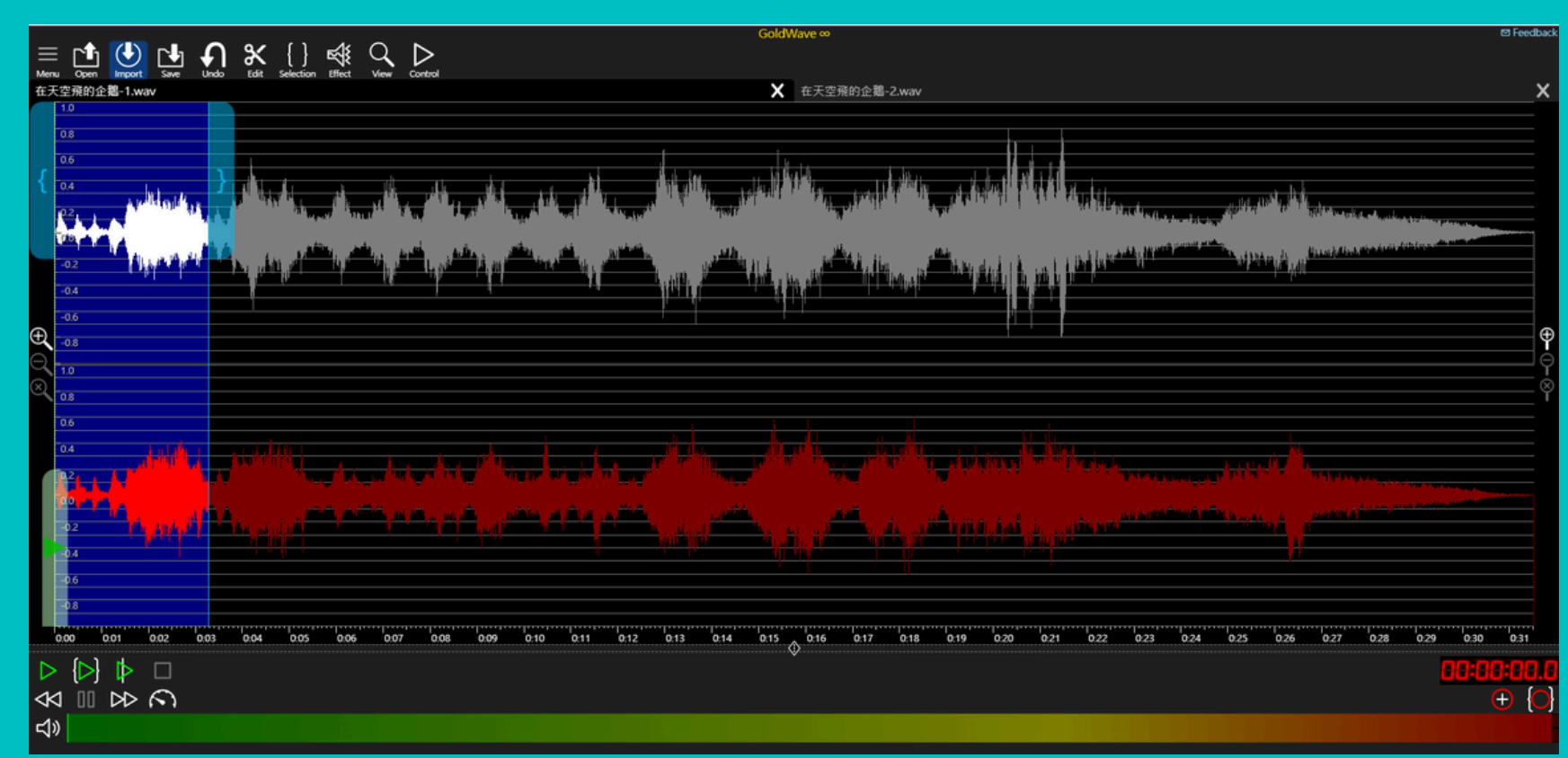

![](_page_7_Figure_3.jpeg)

![](_page_7_Picture_5.jpeg)

![](_page_7_Picture_6.jpeg)

![](_page_7_Picture_7.jpeg)

# 「淡出fade out」

### 1. 選取要編輯的地方

![](_page_8_Figure_2.jpeg)

![](_page_8_Figure_3.jpeg)

## 3.出現小方框按「V」

![](_page_8_Figure_5.jpeg)

![](_page_8_Figure_6.jpeg)

![](_page_8_Figure_7.jpeg)

## 4.完成「淡入fade out」 (觀察處理前後的波形變化)

| GoldWave∞                                                                                       | ප Feedbad        |
|-------------------------------------------------------------------------------------------------|------------------|
| kt View Control 在天空飛的企鵝-2.wav                                                                   | x                |
|                                                                                                 | {                |
|                                                                                                 | с, разурани<br>С |
|                                                                                                 |                  |
|                                                                                                 |                  |
| .06 0.07 0.08 0.09 0.10 0.11 0.12 0.13 0.14 0.15 ⊘ 0.16 0.17 0.18 0.19 0.20 0.21 0.22 0.23 0.24 |                  |
|                                                                                                 |                  |